# シラバス検索システム利用マニュアル

1 Web シラバスについて

Web 上でシラバスの検索・閲覧を行うことができます。

【特徴】 ※学部/大学院により、取り扱い方法が異なる場合があります。

・授業で利用される資料を参照することが可能です。
 ※資料は広く学外に公開される資料と、学内のみに公開される資料があります。
 ※一部の学部/大学院では、シラバスを授業実施計画として利用し、随時更新を行う場合があります。

【参考】シラバスとは: 授業科目の詳細な授業計画のことをシラバスと言い、一般的には、授業名、担当の教員名、 講義の目的、各回ごとの授業内容、成績評価の方法や基準、準備学習についての指示、教科 書・参考文献、履修条件などが記載されています。シラバスは、学生に科目選択のための情 報を提供する役割のほかに、授業期間全体を通じた授業の進め方を示すとともに各回の授業に 求められる予習についての具体的指示を提供するという役割があり、後者の役割を充実していくこ とが重視されています。 (文部科学省 Web サイト (http://www.mext.go.jp/) より引用)

2 画面の遷移について

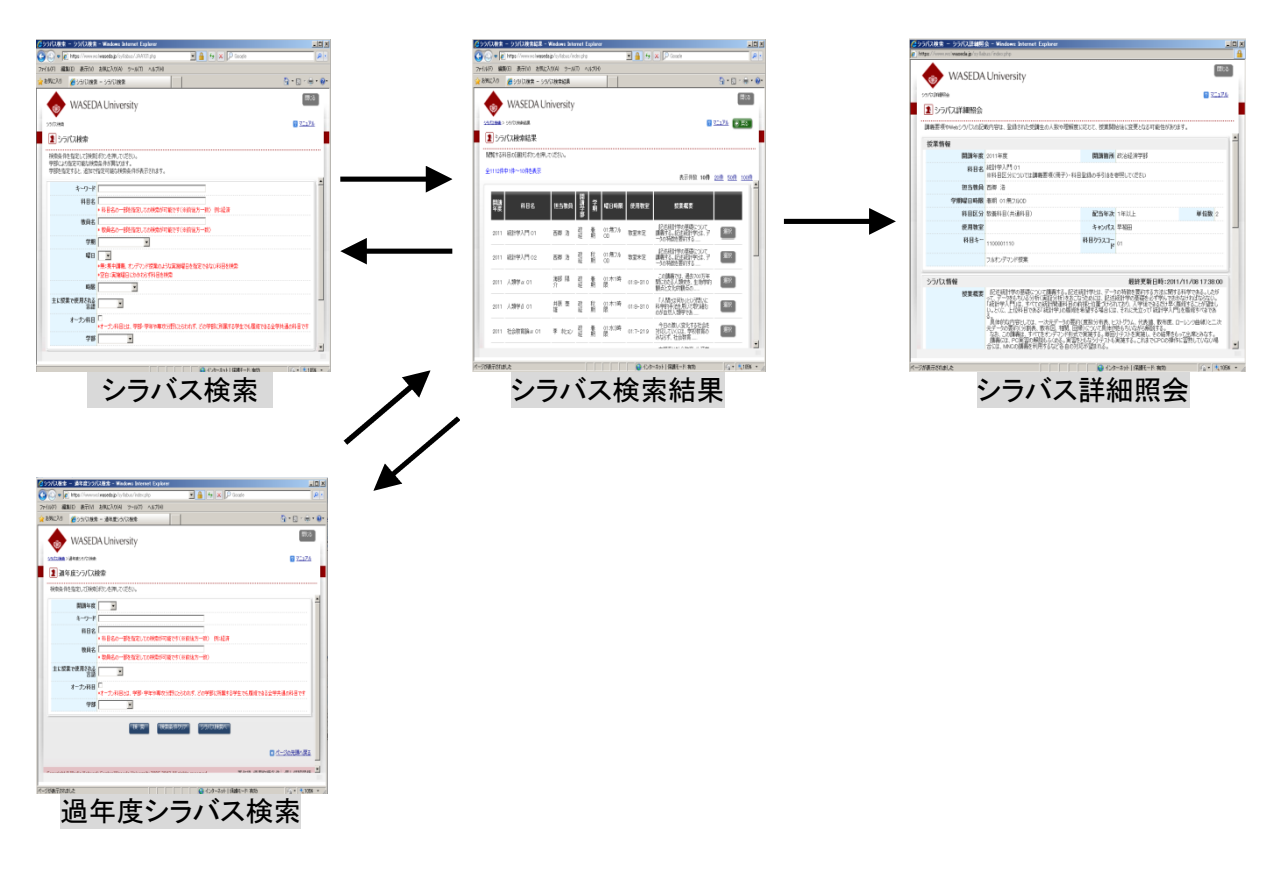

#### 3 画面説明

#### 1) シラバス検索

現在開講中(開講予定)の科目のシラバスを検索する画面です。

| 🖉シラバス検索 – シラバス検索 – Windows Internet                                          | Explorer                                    |
|------------------------------------------------------------------------------|---------------------------------------------|
| 🚱 💿 🗢 🙋 https://www.wsl.waseda.jp/syllabus/JA                                | A101 php 🔽 🔒 🍫 🗙 🔎 Google 🖉 🔎 .             |
| ファイル(F) 編集(E) 表示(V) お気に入り(A) ツール(                                            | T) ヘルプ(H)                                   |
| 🚖 お気に入り 🛛 🏉 シラバス検索 – シラバス検索                                                  | 👌 • 🔊 · 🖶 • 📀 •                             |
| WASEDA University                                                            | 閉じる                                         |
| <sup>シラ)な</sup> 検索                                                           |                                             |
| 検索条件を指定して[検索]ボタンを押してください。<br>学部により指定可能な検索条件が異なります。<br>学部を指定すると、追加で指定可能な検索条件が | 表示されます。                                     |
| キーワード                                                                        |                                             |
| 科目名           * 科目名の一部施指定                                                    | しての検索が可能です(※前後方一致)例:経済                      |
| <b>教員名</b><br>* 教員名の一部を指定                                                    | しての検索が可能です(※前後方一致)                          |
| 学期                                                                           | ×                                           |
| 曜日<br>*無:集中講義、オンデ<br>*空白:実施曜日にかね                                             | マンド授業のような実施曜日を指定できない科目を検索<br>わらず科目を検索       |
| 時限                                                                           |                                             |
| 主に授業で使用される言語                                                                 |                                             |
| オープン科目  *オープン科目とは、学部                                                         | B・学年や専攻分野にとらわれず、どの学部に所属する学生でも履修できる全学共通の科目です |
| 学部                                                                           |                                             |
|                                                                              |                                             |

初期状態で、指定可能な検索条件は以下のとおりです。

- 【キーワード】科目情報(担当教員、曜日時限、使用教室など)を含め、シラバスの全項目が検索 対象となります。
- 【科目名】科目名を前後方一致で検索します。
- 【教員名】担当教員名を前方一致で検索します。
- 【学期、曜日、時限】授業が実施される学期、曜日、時限を検索します。
- 【主に授業で使用される言語】授業で使用される言語を検索します。
- 【オープン科目】チェックを入れることでオープン科目を検索します。
- 【学部】科目設置箇所を検索します。また、「確定」ボタンを押すと、検索オプションが設定され ている場合は追加で検索可能な項目を表示します。
- ※ 教員名をフルネームで検索する際は、姓と名の間にスペース(全角・半角どちらでも OK)を 入れてください。

#### 検索方法について

「キーワード」「科目名」「教員名」の各項目は、以下に説明する「ワイルドカード検索」「and 検索」「or 検索」「not 検索」に対応しています。

| 項目        | 説明                  | 例                     |
|-----------|---------------------|-----------------------|
| ワイルドカード検索 | 検索語を入力することによって、「検   | "条件1"                 |
|           | 索語を含む項目」を検索できます。    | →「条件 1」を含む全ての語が       |
|           |                     | ヒットします。               |
| and 検索    | 複数の検索語を"スペース+and"で区 | "条件1 and 条件2"         |
|           | 切ることによって、複数の条件に合    | ("条件1 条件2″でも可)        |
|           | 致する項目を検索できます。       | →「条件 1」「条件 2」の両方を     |
|           |                     | 含む語がヒットします。           |
| or 検索     | 複数の検索語を"スペース+or"で区  | "条件1 or 条件2"          |
|           | 切ることによって、複数の条件のい    | → 「条件 1」 「条件 2」 のいずれか |
|           | ずれかに合致する項目を検索できま    | を含む語がヒットします。          |
|           | す。                  |                       |
| not 検索    | 複数の検索語を"スペース+not"で区 | "条件1 not 条件2"         |
|           | 切ることによって、一方の条件に合    | →「条件 1」を含み、かつ「条件      |
|           | 致し、かつ他の条件に合致しない項    | 2」を含まない語がヒット          |
|           | 目を検索できます。           | します。                  |

① 検索オプション

学部を選択すると、学部ごとに指定された検索オプションが表示される場合があります。この検 索オプションを指定することにより、さらに絞り込んだ検索を行うことができます。なお、学部 によっては、検索オプションが設定されていない場合があり、この場合は追加で検索項目は表示 されません。

| 学部 オーブン | ⁄教育 ▼ |         | 学部を選択すると、学部によって<br>された検索オプション(図では「<br>カテゴリ」)が表示されます(表 | 指定<br>科目<br>示は |
|---------|-------|---------|-------------------------------------------------------|----------------|
| 科目カテゴリ  |       |         | <ul><li>一例です)。</li></ul>                              |                |
|         | 検索    | 検索条件クリア | 過年度シラバス検索へ                                            |                |

- ② 「検索」ボタンをクリックすると、指定した検索条件にて検索を行い、検索結果一覧画面に遷移 します。
- ③ 「検索条件クリア」ボタンをクリックすると、指定した検索条件をクリアします。
- ④ 「過年度シラバス検索へ」ボタンをクリックすると、「過年度シラバス検索」画面に遷移します。
- ⑤ 画面右上の「マニュアル」のリンクをクリックすると、別画面にて本マニュアルを表示します。

2) 過年度シラバス検索

既に講義が終了した科目のシラバスを検索する画面です。 検索可能な年数は学部によって異なります。

| 🖉シラバス検索 - 過年度シラバ         | になって Windows Internet Explorer                                 | _ 🗆 🗙        |
|--------------------------|----------------------------------------------------------------|--------------|
|                          | slwaseda.jp/syllabus/index.php 🛛 🖌 🎦 🏠 🖍 🔀 Google              | <b>P</b> -   |
| ファイル(F) 編集(E) 表示(V)      | お気に入り(A) ツール(T) ヘルプ(H)                                         |              |
| 🖕 お気に入り 🛛 🏉 シラバス検索       | - 過年度シラバス検索                                                    | - 🖶 - 🚱-     |
| wased                    | A University                                                   | 閉じる          |
| <u>シラバス検索</u> >過年度シラバス検索 | 2 2                                                            | <u>בב71/</u> |
| 📕 👤 過年度シラバス樹             | 食索                                                             |              |
| 編                        | ボカヽ,を1曲  アイだな()                                                |              |
|                          |                                                                |              |
| 開講年度                     |                                                                |              |
| キーワード                    |                                                                |              |
| 科目名                      | * 科目名の一部を指定しての検索が可能です(※前後方一致) 例:経済                             |              |
| 教員名                      | * 教員名の一部を指定しての検索が可能です(※前後方一致)                                  |              |
| 主に授業で使用される<br>言語         |                                                                |              |
| オープン科目                   | □<br>*オープン科目とは、学部・学年や専攻分野にとらわれず、どの学部に所属する学生でも履修できる全学共通の科目T<br> | <b>ਦ</b> ਰ   |
| 学部                       |                                                                |              |
|                          | 検索 検索条件カリア シラバス検索へ                                             |              |
|                          | <ul> <li>ページの先頭</li> </ul>                                     |              |
| 0                        | ☆/トーキキ、150000000404055555555543 ☆/トーキキ、/末田計誌次/4↓ /田↓ルキ#        | P/9=#        |
|                          |                                                                |              |
| ページが表示されました              | 🛛 🔹 🖉 🖓 インターネット   保護モード: 有効                                    | 🔍 105% 🝷 🌈   |

- 「検索」ボタンをクリックすると、指定した検索条件にて検索を行い、検索結果一覧画面に遷移 します。
- ② 「検索条件クリア」ボタンをクリックすると、指定した検索条件をクリアします。
- ③「シラバス検索へ」ボタンをクリックすると、「シラバス検索」画面に遷移します。
- ④ 画面右上の「マニュアル」のリンクをクリックすると、別画面にて本マニュアルを表示します。

### 3) シラバス検索結果

検索条件に合致する科目の一覧を表示する画面です。

| 覧する科     | 斗目の[選択]ボタンを押してぐ | ください。 |          |    |          |          |                                                   |                |           |
|----------|-----------------|-------|----------|----|----------|----------|---------------------------------------------------|----------------|-----------|
| 1112件4   | 中1件~10件を表示      |       |          |    |          |          | 表示件数 <b>10件</b>                                   | <u>20件 50件</u> | <u>10</u> |
| 開講<br>年度 | 科目名             | 担当教員  | 開講<br>学部 | 学期 | 曜日時限     | 使用教室     | 授業概要                                              |                |           |
| 2011     | 統計学入門 01        |       | 政経       | 春期 | 01:無フルOD | 教室未定     | -<br>記述統計学の基礎について講義<br>する。記述統計学とは、データの特<br>徴を要約する | 選択             | -         |
| 2011     | 統計学入門 02        |       | 政経       | 秋期 | 01:無フルOD | 教室未定     | 記述統計学の基礎について講義<br>する。記述統計学とは、データの特<br>徴を要約する      | 選択             |           |
| 2011     | 人類学α 01         |       | 政経       | 春期 | 01:木1時限  | 01:8-310 | この講義では、過去700万年間に<br>わたる人類史を、生物学的観点と<br>文化的観点の     | 選択             |           |
| 2011     | 人類学& 01         |       | 政経       | 秋期 | 01:木1時限  | 01:8-310 | 「人間とは何か」という問いに科学<br>的手法を用いて取り組むのが自然<br>人類学であ      | 選択             |           |
| 2011     | 社会教育論α 01       |       | 政経       | 春期 | 01:水3時限  | 01:7-219 | 今日の激しく変化する社会を対応<br>してしくには、学校教育のみならず、<br>社会教育      | 選択             |           |
| 2011     | 社会教育論 8 01      |       | 政経       | 秋期 | 01:水3時限  | 01:7-219 | 本講義は社会教育・生涯学習の<br>基礎的知識の理解と習得を目標と                 | 選択             |           |

該当する科目の「選択」ボタンをクリックすると、「シラバス詳細照会」画面に遷移します。
 「戻る」ボタンをクリックすると、「シラバス検索」画面に遷移します。

## 4) シラバス詳細照会

選択した科目の詳細内容を表示する画面です。

| 反業情報    |                                                                                                    |                                                                                                    |                                                                                                    |                                                                                                    |
|---------|----------------------------------------------------------------------------------------------------|----------------------------------------------------------------------------------------------------|----------------------------------------------------------------------------------------------------|----------------------------------------------------------------------------------------------------|
| 開講年度    | 2011年度                                                                                                    | 開講箇所                                                                                                    | 政治経済学部                                                                                                    |                                                                                                    |
| 科目名     | 人類学 a 01<br>※科目区分については講義要項(冊子)・科                                                                                                    | 目登録の手引きを参照してください                                                                                                    |                                                                                                    |                                                                                                    |
| 担当教員    |                                                                                                    |                                                                                                    |                                                                                                    |                                                                                                    |
| 学期曜日時限  | 春期 01:木1時限                                                                                                    |                                                                                                    |                                                                                                    |                                                                                                    |
| 科目区分    | 教養科目(共通科目)                                                                                                    | 配当年次                                                                                                    | 1年以上                                                                                                    | 単位数 2                                                                                                    |
| 使用教室    | 01:8-310                                                                                                    | キャンパス                                                                                                    | 早稲田                                                                                                    |                                                                                                    |
| 科目キー    | 1100001121                                                                                                    | 科目クラスコード                                                                                                    | 01                                                                                                    |                                                                                                    |
| シラバス情報  |                                                                                                    |                                                                                                    | 最終更新E                                                                                                    | ]時:2011/03/08 11:31:59                                                                                          |
| 授業概要    | この講義では、過去700万年間(わたる人)<br>を当て、かつて祖先を共有していた人類が、ど<br>(1)を指述信心報念。生物の進けがどの、<br>優れているのかといった疑問に答えられるよう(<br>2)人類の進化史。類人猿から現生人類<br>たのぞざ、。<br>(3)現生人類(ホモ・サビエンス)の進化史、<br>せて人種や世族といった概念(ごついで学び、さ<br>インドネシアのフローレス島で発見された。本<br>研究の進展により、私たちの人類史への理解<br>など自体して脂瘍のこと。 | 現史を、生物学的観点と文化的観点<br>のようは歴史を経て生物学的・文化や<br>うちに起こるのかき理解する。生物に観<br>する。<br>に至るまでの進化の道筋を理解し、登<br>。現生人類つまり形々・がアフリカで増<br>うに世界の地域文化がなど、どのたう<br>ごん世界の地域文化がなど、どのたう<br>やか、「面アフリカで発見されに世界領<br>は日進月歩に改定され続けている。 | の両面から見ていく。以下の3つの<br>約に多稀化し、現在に至ったかを考<br>続の"進化"は何が違うのか、"高<br>私人、原人、旧人とはそれぞれ、い<br>とし、世界各地へたがって現れに3<br>に多種化したかを考える。<br>音古のアクケガリーなど、遺跡発掘<br>講義では、最新の情報をわかりやす | ロボイントのうち特に3番目に焦点<br>「ス3」。<br>等"な生物は"下等"な生物より<br>りどこにいたどのような人類であっ<br>53までの歴史を祝観する。合わ<br>による新しい発見や既存の標本<br>く解説する。 |
| 授業の到達目標 | 生物進化、人類の進化史、ヒトの生物学的                                                                                                    | り特徴や"人種"の概念等について基                                                                                                    | 礎事項を学び、自分で説明できる                                                                                                    | ようになる。                                                                                                    |
| 授業計画    | 第1回:人類学序論                                                                                                    |                                                                                                    |                                                                                                    |                                                                                                    |

以上